# Installation of CS2150/CS2350 Bipotentiostat (Ethernet)

#### 1. Software installation

1

1

(1) Use the Ethernet cable to connect the computer with the instrument. Power on the instrument.

(2) Open the "software installation" folder, right click the "Setup.exe", and run as administrator.

|              | ]] 9 | Software Installation |                 |             |          |  |
|--------------|------|-----------------------|-----------------|-------------|----------|--|
|              | 1    | Tools                 |                 |             |          |  |
|              | 🧭 1  | manual.pdf            |                 |             |          |  |
|              | 2    | Software install      | ation quick gui | idance.pdf  |          |  |
|              |      |                       |                 |             |          |  |
| CS Studio5   |      |                       | 2019/8/8 9:41   | 文件夹         |          |  |
| DotNetFX35   |      |                       | 2019/8/8 9:41   | 文件夹         |          |  |
| Drivers      |      |                       | 2019/8/8 9:41   | 文件夹         |          |  |
| DriversForXp |      |                       | 2019/8/8 9:41   | 文件夹         |          |  |
| SoConfig     |      |                       | 2019/8/8 9:41   | 文件夹         |          |  |
| sxsForWin8   |      |                       | 2019/8/8 9:41   | 文件夹         |          |  |
| sxsForWin10  |      |                       | 2019/8/8 9:41   | 文件夹         |          |  |
| sxsForWin10- | New  |                       | 2019/8/8 9:41   | 文件夹         |          |  |
| 🖥 clean      |      |                       | 2017/3/23 9:27  | Windows 批处理 | 1 KB     |  |
| Setup.exe    |      |                       | 2019/8/7 15:52  | 应用程序        | 3,769 KB |  |
| Setup        |      |                       | 2017/6/29 13:56 | 安装信息        | 1 KB     |  |
| sxs8         |      |                       | 2019/5/8 16:57  | Windows 批处理 | 1 KB     |  |
| sxs10        |      |                       | 2019/5/8 16:58  | Windows 批处理 | 1 KB     |  |
| sxs10-New2-x | c64  |                       | 2019/8/7 13:41  | Windows 批处理 | 1 KB     |  |
| sxs10-New2-x | c86  |                       | 2019/8/7 13:42  | Windows 批处理 | 1 KB     |  |
| sxs10-New-x6 | 54   |                       | 2019/5/8 17:58  | Windows 批处理 | 1 KB     |  |
| sxs10-New-x8 | 36   |                       | 2019/5/8 17:58  | Windows 批处理 | 1 KB     |  |

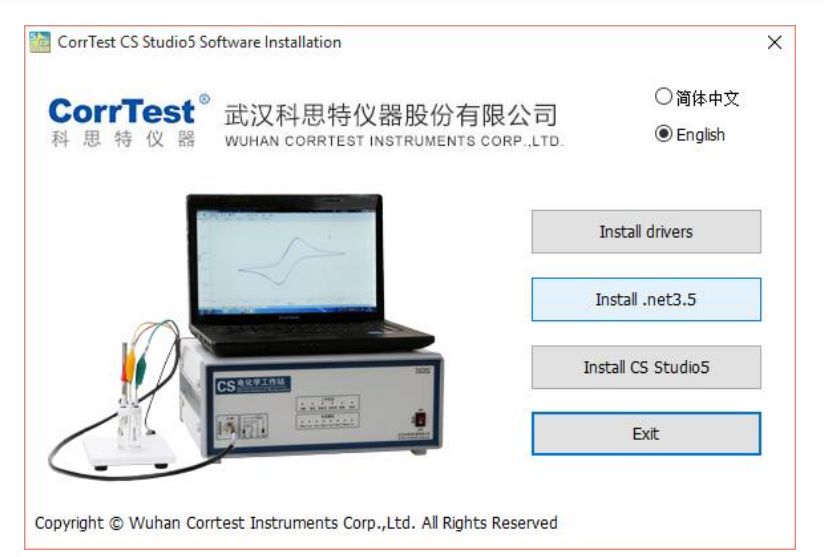

(3) As it uses Ethernet communication, no need to install drivers. Firstly, install the .net 3.5. If your computer has already installed it, there will be a prompt as follows.

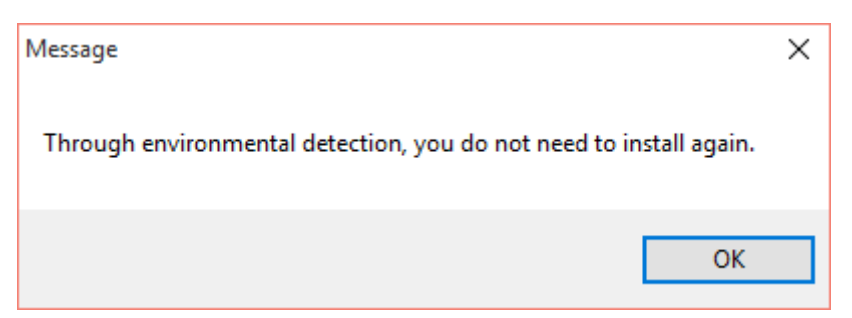

If it has not installed in your computer, just follow the steps to finish installation of .net 3.5.

**Notice:** If your operating system is windows 10 and it appears error prompt when you follow above step, then you have to install .net 3.5 through below tools. Please try one by one till you success. Remember to "run as administrator".

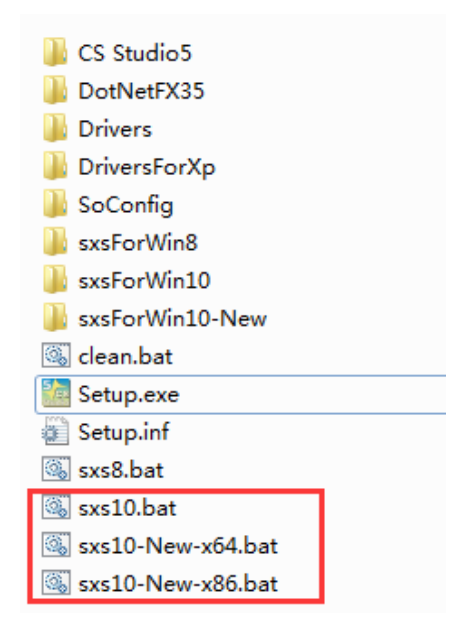

(4) Click install CS Studio5. Created a shortcut is on the desktop.

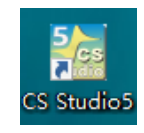

#### 2. IP address configuration

Connecting the instrument with computer by Ethernet cable, you should reset the IP address of the computer.

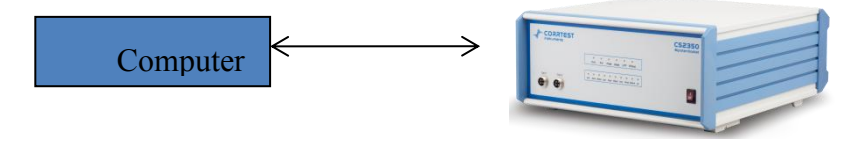

| 🔅 SETTINGS                              |                                        |                             | Find a settin                        | g                  |
|-----------------------------------------|----------------------------------------|-----------------------------|--------------------------------------|--------------------|
|                                         |                                        |                             |                                      |                    |
|                                         |                                        |                             |                                      |                    |
|                                         |                                        |                             |                                      |                    |
|                                         |                                        |                             |                                      |                    |
|                                         |                                        |                             | THI                                  | Q                  |
| System                                  | Devices                                | Network & Internet          | Personalization                      | Accounts           |
| Display, notifications,                 | Bluetooth, printers,                   | Wi-Fi, airplane mode,       | Background, lock                     | Your account, sync |
| upps, power                             | mouse                                  |                             | Screen, colors                       | users              |
|                                         |                                        |                             |                                      |                    |
| <u>e</u>                                | $(\downarrow \rightarrow$              | Д                           | $\mathbf{r}$                         |                    |
| A₹                                      | <u>O</u>                               |                             | $\bigcirc$                           |                    |
| Time & language<br>Speech, region, date | Ease of Access<br>Narrator, magnifier, | Privacy<br>Location, camera | Update & security<br>Windows Update, |                    |
|                                         | high contrast                          |                             | recovery, backup                     |                    |
|                                         |                                        |                             |                                      |                    |

## (1) Find the "Network and sharing center"

Then, Ethernet  $\rightarrow$ Network and sharing centre

| ← Settings          |                                                             |
|---------------------|-------------------------------------------------------------|
| Wi-Fi<br>Data usage | Ethernet                                                    |
| VPN<br>Dial-up      | Related settings                                            |
| Ethernet<br>Proxy   | Change adapter options<br>Change advanced sharing options   |
|                     | Network and Sharing Center<br>HomeGroup<br>Internet options |
|                     | Windows Firewall                                            |
| (Or 🥌 🗯 🗞 🚾 🕲 📜 🗗 🗟 | $\rightarrow$ Network and sharing center)                   |

#### (2) Click "Ethernet" shown as below:

| Control Panel Home      | View your basic network inform  | nation and set up connections                    |
|-------------------------|---------------------------------|--------------------------------------------------|
| Change adapter settings | View your active networks       | 1                                                |
| Change advanced sharing | Unidentified network            | Access type: No network ac                       |
| settings                | Public network                  | Connections:                                     |
|                         | Change your networking settings |                                                  |
|                         | Set up a new connection or net  | work                                             |
|                         | Set up a broadband, dial-up, or | r VPN connection; or set up a router or access p |

## (3) Click "Properties", then check "Internet Protocol version 4(TCP/IPv4)"

| 🏺 以太网 Status       |           | ×                 | < |
|--------------------|-----------|-------------------|---|
| General            |           |                   |   |
| Connection         |           |                   |   |
| IPv4 Connectivity: |           | Internet          |   |
| IPv6 Connectivity: |           | No network access |   |
| Media State:       |           | Enabled           |   |
| Duration:          |           | 00:08:59          |   |
| Speed:             |           | 100.0 Mbps        |   |
| Details            |           |                   |   |
| Detailonn          |           |                   |   |
|                    |           |                   |   |
| Activity           |           |                   |   |
|                    | Sent —    | Received          |   |
| Bytes:             | 2,345,886 | 11,672,819        |   |
| Properties         | 🖓 Disable | Diagnose          |   |
|                    |           | Close             |   |

| Real       | ing:<br>tek USB FE I                                        | Family Controller                                                                                      |                            |                |
|------------|-------------------------------------------------------------|----------------------------------------------------------------------------------------------------|----------------------------|----------------|
|            |                                                             |                                                                                                    | Configure                  |                |
| This conne | ction uses th                                               | e following items:                                                                                     |                            |                |
|            | oS Packet So<br>emet Protoc<br>crosoft Netw<br>crosoft LLDF | cheduler<br>of Version 4 (TCP/IP)<br>ork Adapter Multiplex<br>Protocol Driver<br>of Version 6 (TCP/IP) | v4)<br>for Protocol<br>v6) |                |
| <          | emet Protoc                                                 | or veraion o (rei /in                                                                                  | 3                          | > <sup>×</sup> |
| <          | il                                                          | Uninstall                                                                                              | Properties                 | > `            |

#### (4) Fill in the IP address exactly as below:

| Int                                                                                                    | Internet 协议版本 4 (TCP/IPv4) Properties   |                     |  |  |  |  |
|----------------------------------------------------------------------------------------------------|-----------------------------------------|---------------------|--|--|--|--|
| Ge                                                                                                    | General                                 |                     |  |  |  |  |
| You can get IP settings assigned automatically if your network supports this capability. Otherwise, you need to ask your network administrator for the appropriate IP settings. |                                         |                     |  |  |  |  |
|                                                                                                    | Use the following IP address:           |                     |  |  |  |  |
|                                                                                                    | IP address:                             | 192.168.0.28        |  |  |  |  |
|                                                                                                    | Subnet mask:                            | 255 . 255 . 255 . 0 |  |  |  |  |
|                                                                                                    | Default gateway:                        | 192.168.0.1         |  |  |  |  |
|                                                                                                    | Obtain DNS server address automatically |                     |  |  |  |  |
| IF                                                                                                    | Use the following DNS server addresses: |                     |  |  |  |  |
| Н                                                                                                    | Preferred DNS server:                   | 192.168.0.1         |  |  |  |  |
| 1                                                                                                    | Alternate DNS server:                   | · · ·               |  |  |  |  |
|                                                                                                    | Validate settings upon exit             | Advanced            |  |  |  |  |
|                                                                                                    |                                         | OK Cancel           |  |  |  |  |

(5) Open CS Studio5 software, "Setup"  $\rightarrow$  Connection  $\rightarrow$  "Ethernet"  $\rightarrow$ Manual

|     |                                                      |                                                                                            |       | Connection 🗾                            |
|-----|------------------------------------------------------|--------------------------------------------------------------------------------------------|-------|-----------------------------------------|
| ile | <ul> <li>Setup Channels Experiments Tools</li> </ul> |                                                                                            | Tools |                                         |
| 1   | 2                                                    | 🛃 User settings 💦 🔯 🕫                                                                      |       | Connection Ethernet USB                 |
|     | 5                                                    | Connection Workstation Calibration Timing Measurement Combination Test(G) Out of demo mode |       |                                         |
|     |                                                      |                                                                                            |       | Setting                                 |
|     | $\odot$                                              |                                                                                            |       | Auto                                    |
|     | <u></u>                                              |                                                                                            |       | Manual IP Address 192.168.0.12:23(5TA ) |
|     |                                                      |                                                                                            |       |                                         |
|     |                                                      | Shortcuts                                                                                  |       |                                         |
|     |                                                      | Extend(E)                                                                                  |       |                                         |
|     | ø                                                    | Settings                                                                                   |       | OK Cancel                               |
|     |                                                      | Reset Workstation                                                                          |       |                                         |

(5) When the bipotentiostat is successfully connected with the computer, there will be model and serial number shown on the software interface, as is shown below (CS2350 for instance).

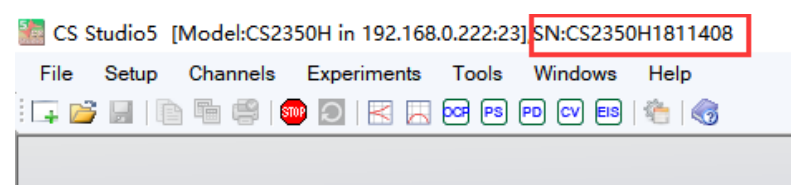